## Directions for uploading assignments into FOCUS

TO UPIOAD AN ASSIGNMENT INTO FOCUS, LOG INTO YOUR FOCUS ACCOUNT THROUGH

## CLasslink

Your home screen should look like this:

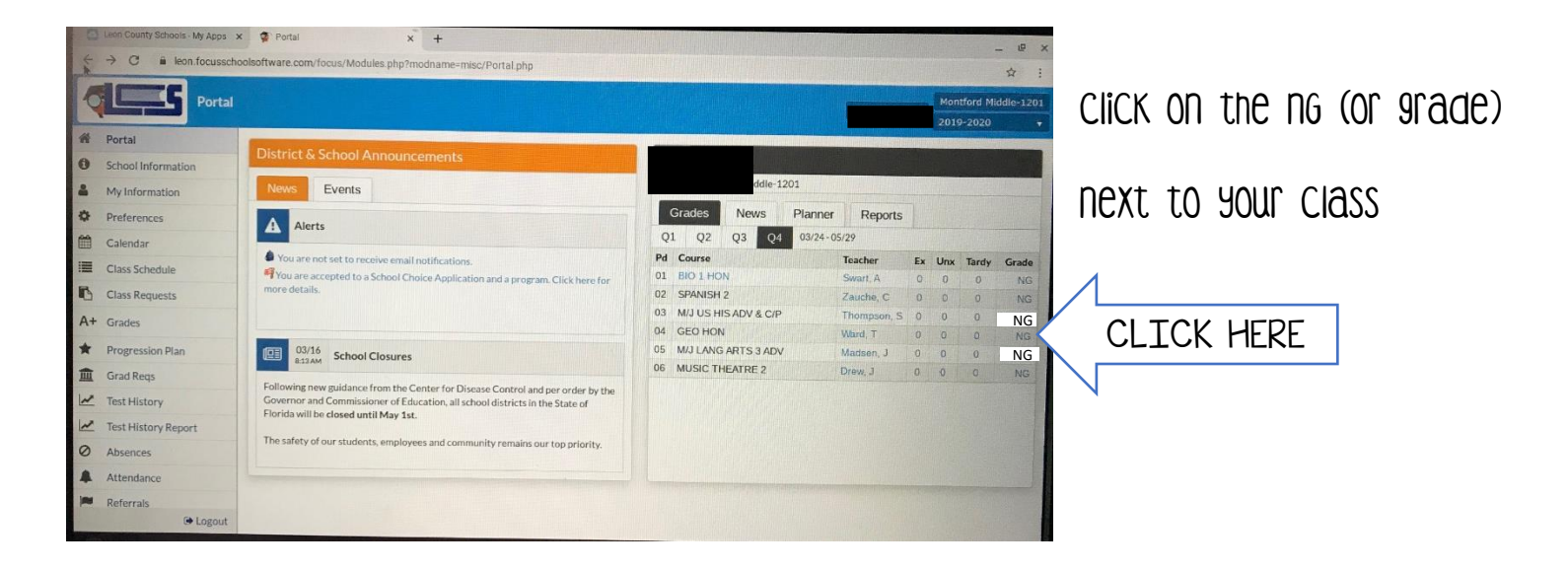

| signments)                      | ssignments) |               |                |                               |                              |                    |       |                       |                            |
|---------------------------------|-------------|---------------|----------------|-------------------------------|------------------------------|--------------------|-------|-----------------------|----------------------------|
| 2019-                           |             |               |                |                               |                              |                    |       |                       | 020 V Quarter 4            |
| SEO HUN - 04 04 - 002<br>Asses  | ssments     | Nicole Wa     | rd (Not Gradeo | 1) • C <u>View</u>            | w Grades Summary             |                    |       |                       |                            |
| ercent of Grade 80%             | -           | 5%            | 15%            | Classwork Weighter            | d Grade                      |                    |       |                       |                            |
| Your Score NG                   |             | NG            | NG             | Not Grad                      | led                          |                    |       |                       |                            |
| urrent grade in class: N        | vot Grade   | a             |                |                               |                              |                    |       |                       |                            |
| Assignments                     |             |               |                |                               |                              |                    |       |                       | line in the second second  |
| ssignment                       | Points      | Grade         | Comments       | Assigned                      | Due                          | Category           | Files | Date Last Modified    | Student Files              |
| leek 1 Day 5 District<br>acket  | NG/5        | Not<br>Graded |                | Mon, Mar 30, 2020 04:47<br>PM | Sat, Apr 4, 2020 04:47<br>PM | Homework/Classwork |       |                       | Edit/Upload                |
| Veek 1 Day 4 District<br>lacket | NG/5        | Not<br>Graded |                | Mon, Mar 30, 2020 04:46       | Sat, Apr 4, 2020 04:46       | Homework/Classwork |       |                       | Edit/Upload                |
| Veek 1 Day 3 District<br>Packet | NG/5        | Not<br>Graded |                | Mon, Mar 30, 2020 04:45       | Sat, Apr 4, 2020 04:45       | Homework/Classwork |       |                       | Edit/Upload                |
| Veek 1 Day 2 District<br>Packet | NG/5        | Not<br>Graded |                | Mon, Mar 30, 2020 04:44<br>PM | Sat, Apr 4, 2020 04:44       | Homework/Classwork |       |                       | Edit/Upload                |
| Veek 1 Day 1 District<br>Packet | NG/5        | Not<br>Graded |                | Mon, Mar 30, 2020 04:40<br>PM | Sat, Apr 4, 2020 04:40       | Homework/Classwork |       |                       | Edit/Upload                |
| Received Mrs. Ward's<br>Email   | 4           |               |                | Mon, Mar 30, 2020 04:36<br>PM | Fri, Apr 3, 2020 04:36<br>PM | Assessments        |       | March 31, 2020, 10:58 | No Assignment<br>Uploading |
|                                 |             |               |                |                               |                              |                    |       |                       | *                          |
|                                 |             |               |                |                               |                              |                    |       |                       |                            |

once you are in the class, you will see an edit/upload button under student files.

> Click here to UPIOOID YOUR WORK to this OSSIGNMENT FOR YOUR teacher to grade!